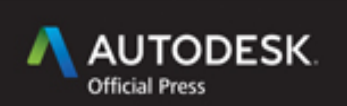

Ryan Duell Tobias Hathorn Tessa Reist Hathorn

# Autodesk<sup>®</sup> Revit<sup>®</sup> Architecture 2016 ESSENTIALS

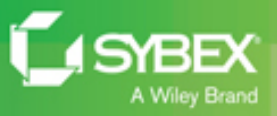

## **Table of Contents**

**<u>Title Page</u>** <u>Copyright</u> **Dedication Acknowledgments** About the Authors Foreword **The Challenges** The Benefits The Guru Introduction Who Should Read This Book What Is Covered in This Book The Essentials Series **Contacting the Authors** Chapter 1: Introducing the Autodesk Revit Architecture Interface Understanding the User Interface Creating a Simple Layout **Chapter 2: Walls and Curtain Walls** <u>Understanding Wall Types and Parameters</u> **Creating Wall Configurations** Modifying Wall Parameters Editing and Resetting Wall Profiles Cutting Openings Creating Curtain Walls Chapter 3: Floors, Roofs, and Ceilings

**Creating Floors Creating Roofs** Adding Ceilings Chapter 4: Stairs, Ramps, and Railings Creating a Generic Railing **Creating Stair Configurations Designing Ramps Chapter 5: Adding Families** Understanding the Model Hierarchy Working with System Families Working with Component Families Working with In-Place Component Families **Chapter 6: Modifying Families** Modifying 3D Families **Family Categories** Modifying 2D Families Family Tips and Best Practices Chapter 7: Schematic Design Importing a 2D Image **Designing with a 3D Sketch** Creating Revit Elements from a Mass **Chapter 8: Rooms and Color Fill Plans Defining Rooms in Spaces Generating Color Fill Room Plans** Chapter 9: Materials, Visualization, Rendering Materials **Graphic Display Options** <u>Rendering</u>

**Chapter 10: Worksharing** Worksharing Options **Configuring Worksharing** Saving to the Central Model Worksharing Display Modes Editing Requests **Worksharing Best Practices Chapter 11: Details and Annotations Creating Details** Annotating Your Details Creating Legends Chapter 12: Drawing Sets **Schedules Placing Views on Sheets Printing Documents Chapter 13: Workflow and Site Modeling** Understanding a BIM Workflow Staffing a BIM Project Project Roles Using Revit Architecture Modeling a Site Performing Quality Control on Your Model: Keeping an Eye on File Size Chapter 14: Repetition in Revit **<u>Repeating Geometry</u> Utilize Tips and Shortcuts Appendix:** Autodesk Revit Architecture 2016 Certification End User License Agreement

## List of Illustrations

Chapter 1: Introducing the Autodesk Revit Architecture Interface

Figure 1.1 Revit Architecture user interface

<u>Figure 1.2 Preview of docking the Properties palette</u> <u>to the left side</u>

Figure 1.3 Project Browser search results for Kitchen

Figure 1.4 The View Control Bar for a 3D view

<u>Figure 1.5 The Show Crop Region tool and the View</u> <u>Control Bar</u>

Figure 1.6 Floor sketch lines before trimming

<u>Figure 1.7 Floor sketch lines after the corners are</u> <u>trimmed</u>

Figure 1.8 Walls placed inward from the floor edge

Figure 1.9 Highlighted walls of a chain selection

Figure 1.10 Tiled windows show the result of modifying the top constraints of the walls.

<u>Figure 1.11 Use the Ctrl key to select multiple</u> <u>elements.</u>

Figure 1.12 The interior walls

<u>Figure 1.13 Results of using Trim/Extend Multiple</u> <u>Elements</u>

Figure 1.14 Results of using the Align tool

Figure 1.15 The doors swing into the rooms

Figure 1.16 The windows for the rooms

Figure 1.17 The dimensions of the interior walls

Figure 1.18 Doors equally spaced relative to the walls

Figure 1.19 Windows equally spaced

Chapter 2: Walls and Curtain Walls

Figure 2.1 Masonry structural region of a basic wall

<u>Figure 2.2 Compound walls consist of several layers</u> <u>of functional materials.</u>

Figure 2.3 Wall sweep as part of a wall

Figure 2.4 Type properties of a stacked wall

Figure 2.5 Curtain wall type definitions

Figure 2.6 Generic configurations for walls

Figure 2.7 Results of the Tangent-Fillet Walls steps

Figure 2.8 Result of Pick Lines

Figure 2.9 Hosting doors in a wall

Figure 2.10 Modifying the wall length

<u>Figure 2.11 Shape handles and instance parameters</u> <u>displayed in the Properties palette</u>

Figure 2.12 Adding new sketch lines

Figure 2.13 Pasted updated wall type

Figure 2.14 Attach Top/Base result

Figure 2.15 Creating wall openings

Figure 2.16 Splitting walls, before and after

Figure 2.17 Swapping wall types, before and after

Figure 2.18 Completed curtain grid lines

Figure 2.19 Mullions and selecting the grid line

Figure 2.20 Final instance-based curtain wall

Figure 2.21 Curtain wall grids added

Figure 2.22 Curtain wall panels and mullions specified Figure 2.23 Mullions selected on grid line Figure 2.24 Curtain wall corner condition Figure 2.25 Editing the wall profile Figure 2.26 Curtain wall selected in wall Figure 2.27 Curtain wall elevation view complete Figure 2.28 Removed curtain wall grids and mullions Figure 2.29 New grids and mullions Figure 2.30 Finished mullions Figure 2.31 Curtain wall door condition Figure 2.32 Final curtain wall Chapter 3: Floors, Roofs, and Ceilings Figure 3.1 The finished floor by sketching Figure 3.2 The finished floor created by picking walls Figure 3.3 Modifying the floor sketch Figure 3.4 The modified floor Figure 3.5 New floor 1'-0" (300 mm) above Level 1 Figure 3.6 New floor at Level 1 Figure 3.7 Slope arrow parameters Figure 3.8 Completed sloped floor Figure 3.9 Adding split lines Figure 3.10 Editing the shape handle Figure 3.11 The finished depression Figure 3.12 The finished opening

Figure 3.13 Completed openings of the same size and <u>dimensions</u>

Figure 3.14 Pasted geometry

Figure 3.15 Creating a multistory shaft

Figure 3.16 The finished multistory shaft

Figure 3.17 Roof sketch and slope properties

Figure 3.18 Adjusting the wall height

Figure 3.19 Exterior wall to revise

Figure 3.20 Completed roof by footprint

Figure 3.21 Selecting the roof face

Figure 3.22 Creating the arc

Figure 3.23 Attaching the roof

Figure 3.24 Extrusion roof too high

Figure 3.25 Completed roof by extrusion

Figure 3.26 Sloping the roof

Figure 3.27 Roof created from two slope arrows

<u>Figure 3.28 Offsetting the roof sketch and defining</u> <u>slopes</u>

Figure 3.29 Attaching the walls to the roof

Figure 3.30 Adjusting roof edges at tower

Figure 3.31 Completed tower roof

Figure 3.32 Completed roof

Figure 3.33 Revit Architecture outlines the boundary

Figure 3.34 Resulting automatic placed ceilings

Figure 3.35 Sketching the ceiling

Figure 3.36 A 2' × 4' (600 mm × 1200 mm) ceiling

Figure 3.37 Creating a GWB On Mtl. Stud ceiling Figure 3.38 Assigning materials to a ceiling Figure 3.39 Creating a bulkhead Figure 3.40 Editing the boundary Figure 3.41 Final section box location in 3D view Figure 3.42 Placing lights Figure 3.43 Rotated ceiling grid Figure 3.44 Adding a slope arrow to the ceiling Chapter 4: Stairs, Ramps, and Railings Figure 4.1 The default railing: Handrail - Design Figure 4.2 Railing type properties Figure 4.3 Edit Rails dialog box Figure 4.4 Baluster settings and completed railing Figure 4.5 Risers remaining to finish stair Figure 4.6 Component stair run with landing Figure 4.7 Specifying the railing type <u>Figure 4.8 The resulting stair with railing</u> Figure 4.9 Second stair along wall Figure 4.10 Completed second stair with landing Figure 4.11 Sketch-based stair boundary line Figure 4.12 New boundary and riser sketch lines Figure 4.13 Updated boundary line location Figure 4.14 Completed sketch-based stair Figure 4.15 Revised landing sketch Figure 4.16 Revised landing sketch

Figure 4.17 Complete stair with new landings <u>Figure 4.18 Multistory stair up to Level 5</u> Figure 4.19 Landing adjustment Figure 4.20 Complete multistory stair Figure 4.21 Complete multistory stair Figure 4.22 Remove end with riser Figure 4.23 Completed stair Figure 4.24 First sketch and Tread/Stringer Offset Figure 4.25 Second sketch and Tread/Stringer Offset Figure 4.26 Railing before and after new host Figure 4.27 Select the top rail Figure 4.28 Updated top rail path Figure 4.29 Split railing path sketch Figure 4.30 Completed railing Figure 4.31 Straight runs of ramps Figure 4.32 Ramp runs with associated railings Figure 4.33 The modified ramp in plan view with removed exterior boundary edges Figure 4.34 Modified ramp with curved boundary Figure 4.35 Completed ramp in 3D

Chapter 5: Adding Families

Figure 5.1 Object Styles Walls Line Color

<u>Figure 5.2 Completed project, view, and element</u> <u>overrides</u>

<u>Figure 5.3 Selecting Wall Types to transfer between</u> <u>projects</u>

Figure 5.4 Using Create Similar to place walls Figure 5.5 Defining a profile's function Figure 5.6 Selecting a family template Figure 5.7 Viewing the family category and parameters Figure 5.9 Saving a specific family out Figure 5.10 Swapping to the new family type Figure 5.11 Placing hosted components and deleting the wall <u>Figure 5.12 Placing unhosted components in a model</u> Figure 5.13 Adjusting an object's Level property Figure 5.14 Face-based family on the roof Figure 5.15 Face-based family after host deletion Figure 5.16 Work stations and schedule Figure 5.17 Family Already Exists dialog Figure 5.18 Updated selection and schedule Figure 5.19 Editing the Casework in-place family Figure 5.20 Completing the in-place family Figure 5.21 Content search results in Autodesk Seek Chapter 6: Modifying Families Figure 6.1 Using the Zoom In Region option Figure 6.2 Using the Zoom Sheet Size option Figure 6.3 Elevation at different scales Figure 6.4 View Scale-To-Detail Level **Correspondence** settings Figure 6.5 Coarse and Medium detail levels

Figure 6.6 Medium and Fine detail levels

Figure 6.7 Editing levels of detail for hardware

<u>Figure 6.8 Set Detail Levels to Fine only.</u>

Figure 6.9 Using Filter for selection

Figure 6.10 Window selection and filter

Figure 6.11 Cabinet appearances for detail levels

Figure 6.12 Editing the face-based family

Figure 6.13 Changing the family category

Figure 6.14 Chair location in project

<u>Figure 6.15 Editing the origin of a family</u>

Figure 6.16 Different-size desks

<u>Figure 6.17 Reference Planes Defines Origin</u> <u>parameter</u>

Figure 6.18 Elevation parameter available in project

Figure 6.19 Single versus two calculation points

Figure 6.20 Room calculation point

Figure 6.21 : Updated room calculation point

Figure 6.22 Flipping the door direction

<u>Figure 6.23 Window plan and 3D view in the Family</u> <u>Editor</u>

Figure 6.24 Visibility/Graphic Overrides for the view

Figure 6.25 Reference planes and dimension parameters

<u>Figure 6.26 Adding a new reference plane and</u> <u>keeping it equally spaced</u>

Figure 6.27 Completed frame/mullion extrusion

Figure 6.28 Editing the existing window frame

Figure 6.29 Modifying the window glazing

Figure 6.30 Initial nested family placement

Figure 6.31 Flip Work Plane, before and after

Figure 6.32 Lock door handle dimensions

Figure 6.33 Existing furniture tag

Figure 6.34 New furniture tag shape

Figure 6.35 Completed furniture tag

<u>Figure 6.36 Adjusting the Visibility/Graphic Overrides</u> <u>properties of the view</u>

Figure 6.37 The profile with parameters visible

Figure 6.38 New handrail profile

Figure 6.39 Selecting the profile for the railing

Figure 6.40 Selecting the new railing

Figure 6.41 Selecting and editing the break line

Figure 6.42 The masking region with all constraints displayed

<u>Figure 6.43 Delete the existing jag lines in the</u> <u>masking region</u>

<u>Figure 6.44 Sketch new jag lines in the masking</u> <u>region boundary</u>

Figure 6.45 Adding a new subcategory

Figure 6.46 Adding and dimensioning grid lines

Figure 6.47 Creating a visibility parameter

<u>Figure 6.48 The Grid Visibility parameter in the Type</u> <u>Properties dialog box</u>

Figure 6.49 Wall Closure options

Chapter 7: Schematic Design

Figure 7.1 A 2D sketch from Autodesk SketchBook Pro for iPad

<u>Figure 7.2 The imported image. Note the location of the levels relative to the ground plane in the image.</u>

Figure 7.3 The scaled image

Figure 7.4 A FormIt 3D sketch in FormIt Web

<u>Figure 7.5 The FormIt group as a loaded mass family</u> <u>in Revit</u>

Figure 7.6 Your Revit model with mass floors

<u>Figure 7.7 The updated mass in the Conceptual Mass</u> <u>Editor</u>

<u>Figure 7.8 Mass floors are used to make real Revit</u> <u>floors</u>

Figure 7.9 Place the solid walls by face

<u>Figure 7.10 Create solid walls using the Wall By Face</u> <u>tool</u>

Figure 7.11 Curtain systems added to the mass

Figure 7.12 Finished schematic design

Chapter 8: Rooms and Color Fill Plans

Figure 8.1 Customizing area and volume computations

<u>Figure 8.2 Room references and interior fill in the</u> <u>Visibility/Graphics settings</u>

Figure 8.3 Adding a room and a room tag

Figure 8.4 Room tag

Figure 8.5 Room tag with area

Figure 8.6 Moving the wall

Figure 8.7 Updated room space and tag

Figure 8.8 Adding rooms and tags

Figure 8.9 Tagging a large space

Figure 8.10 Adding room separation lines

<u>Figure 8.11 Place rooms with unplaced room</u> <u>definitions.</u>

Figure 8.12 Renaming rooms in a room schedule

Figure 8.13 Defining the color fill legend

Figure 8.14 Edit Color Scheme dialog

Figure 8.15 Resulting color fill

Figure 8.16 Updated color fill

Figure 8.17 Creating the building section

Figure 8.18 Resulting building section

<u>Figure 8.19 Adding room tags with the Tag All Not</u> <u>Tagged tool</u>

Figure 8.20 Room tags shown in section

Figure 8.21 Room colors in the section view match the plan colors

Chapter 9: Materials, Visualization, Rendering

Figure 9.1 Search results for *Brick* and the Graphics tab

Figure 9.2 The Appearance tab and the swap icon

Figure 9.3 The Asset Browser

Figure 9.4 The Graphics tab after step 6

Figure 9.5 Select the gray wall.

Figure 9.6 Duplicate a view from the Project Browser.

<u>Figure 9.7 Hide the category in the view.</u> Figure 9.8 Elevation presentation view and GDO <u>settings</u> Figure 9.9 3D Isometric with GDO effects Figure 9.10 Selected wall and element overrides Figure 9.11 Finished exploded view Figure 9.12 Sun Settings dialog box Figure 9.13 The finished rendering Figure 9.14 A Ray Trace rendering after 15 seconds Figure 9.15 Render In Cloud options Chapter 10: Worksharing Figure 10.1 Username setting in Options Figure 10.2 The initial Worksharing dialog box Figure 10.3 Worksets dialog box Figure 10.4 File Save Options dialog Figure 10.5 Save the central model Figure 10.6 Creating the local file Figure 10.7 Creating additional worksets Figure 10.8 Workset Visibility setting Figure 10.9 Element selection and filter Figure 10.10 Selecting and assigning the Interior workset Figure 10.11 Resetting the Visibility settings Figure 10.12 Synchronize And Modify Settings Figure 10.13 Relinquishing elements and worksets Figure 10.14 Relinguished elements and worksets

Figure 10.15 UserB local file changes

Figure 10.16 UserA local file changes

Figure 10.17 Latest version of the central model

Figure 10.18 Closing worksets in the model

Figure 10.19 Worksets open and closed

<u>Figure 10.20 Showing borrowed elements in the</u> <u>Worksets dialog box</u>

Figure 10.21 Worksharing Display Settings options

Figure 10.22 Checkout Status tab

Figure 10.23 Owners tab

Figure 10.24 Worksets tab

Figure 10.25 Placing a request

<u>Figure 10.26 Granting a request</u>

Figure 10.27 Granted confirmation

Chapter 11: Details and Annotations

Figure 11.1 The Detail panel of the Annotate tab

Figure 11.2 The Detail Line toolset

<u>Figure 11.3 Type Properties dialog box for a</u> <u>repeating detail</u>

<u>Figure 11.4 Modifying the insulation width in the</u> <u>Options Bar</u>

Figure 11.5 The Edit Group panel

Figure 11.6 Before and after the Linework tool

<u>Figure 11.7 The window sill detail before</u> <u>embellishment</u>

<u>Figure 11.8 Modifying the boundary of the filled</u> <u>region</u> Figure 11.9 The finished filled region

Figure 11.10 Adding a masking region

Figure 11.11 The completed sketch

Figure 11.12 Creating a blocking detail component

Figure 11.13 Inserting and placing the blocking

Figure 11.14 The sill detail with base

Figure 11.15 Adding flashing using detail lines

Figure 11.16 The grout detail component

Figure 11.17 The repeating detail's type properties

Figure 11.18 The finished window sill detail

Figure 11.19 The Revit Architecture annotation tools

Figure 11.20 Adding a dimension string

Figure 11.21 Modifying the text location

Figure 11.22 Dimensioning the wall location

Figure 11.23 Dimension type properties

Figure 11.24 Dimensioning the window sill

Figure 11.25 To change the dimension string value, change the location of the objects dimensioned by selecting the window.

Figure 11.26 Entering a value into a dimension string

Figure 11.27 The dimensioned detail

Figure 11.28 The tag fell outside of the crop window

Figure 11.29 Extending the annotation crop window

<u>Figure 11.30 Removing the leader from the Window</u> <u>tag</u>

Figure 11.31 Using the material tag

Figure 11.32 Adding an arrowhead to the tag

Figure 11.33 Adding text to the detail

Figure 11.34 Finishing the detail

Figure 11.35 Creating a legend

<u>Figure 11.36 Select a legend component to access its</u> <u>properties in the Options Bar.</u>

Figure 11.37 Add other annotations and detail components to embellish the wall-type section.

Chapter 12: Drawing Sets

Figure 12.1 The New Schedule dialog

Figure 12.2 Choosing the fields for the schedule

Figure 12.3 Filtering the window schedule

Figure 12.4 Setting the appearance for the schedule

Figure 12.5 The new window schedule

Figure 12.6 The new window schedule

<u>Figure 12.7 Start a new schedule from the Project</u> <u>Browser</u>

Figure 12.8 Filter out unnamed rooms

Figure 12.9 Room schedule

Figure 12.10 New row inserted

Figure 12.11 The finished room schedule

Figure 12.12 The updated room name in plan view

Figure 12.13 Create a filter for specific sheets

Figure 12.14 The filtered sheet list

Figure 12.15 Add sheets using a placeholder

Figure 12.16 The view placed on a sheet

Figure 12.17 Aligning views on a sheet

Figure 12.18 All three plan views on a sheet

Figure 12.19 The edited view tags

Figure 12.20 Adding lines to the sheet

Figure 12.21 Text to be adjusted in the sheet view

Figure 12.22 Activate the Basement view

Figure 12.23 Modifying the text box

Figure 12.24 Crop region grips

Figure 12.25 An L-shaped crop region

Figure 12.26 Finished enlarged plan

Figure 12.27 Place the schedules on sheet G000

<u>Figure 12.28 The Print Range, Options, and Settings</u> <u>properties</u>

Figure 12.29 Specify the sheet set

Figure 12.30 Print Setup dialog

<u>Figure 12.31 Raster printing is required for some</u> <u>effects</u>

Chapter 13: Workflow and Site Modeling

Figure 13.1 A CAD-based workflow

Figure 13.2 A BIM workflow

Figure 13.3 The integrated design model

Figure 13.4 Traditional and modern designs

<u>Figure 13.5 A toposurface can host components such</u> <u>as trees, entourage, and vehicles.</u>

<u>Figure 13.6 A toposurface appears as a solid in a 3D</u> <u>view only if a section box is used.</u> Figure 13.7 Linked CAD file as seen in a 3D view

<u>Figure 13.8 Select only the layers containing 3D</u> <u>contour information.</u>

<u>Figure 13.9 This section view illustrates how the</u> <u>building pad adjusts the extents of the topographic</u> <u>surface.</u>

Figure 13.10 The Purge Unused dialog box

Figure 13.11 The Warnings dialog box

Figure 13.12 Exporting errors and warnings

Chapter 14: Repetition in Revit

Figure 14.1 Family Types parameters

Figure 14.2 Type B family instances

Figure 14.3 Type C family instances

Figure 14.4 Table layout and spacing

<u>Figure 14.5 Overall group layout</u>

Figure 14.6 3D view of revised layout

Figure 14.7 Newly created group type

Figure 14.8 Excluded group instances

Figure 14.9 Restore group instances

Figure 14.10 New Assembly dialog

Figure 14.11 Assembly match dialog

Figure 14.12 New Assembly Properties and Assembly Types

Figure 14.13 Create Assembly Views dialog

Figure 14.14 Assembly views on sheet

Figure 14.15 Groups converted to Revit links

Figure 14.16 Mirror Revit links Figure 14.17 Purge Unused dialog Figure 14.18 Reveal Constraints Figure 14.19 Selection box Figure 14.20 Selection filters Figure 14.21 Double-click settings Figure 14.22 Adding elevators to a shaft Figure 14.23 Editing your keyboard shortcuts Figure 14.24 Join geometry Figure 14.25 Copying from a link

## **List of Tables**

Appendix: Autodesk Revit Architecture 2016 Certification

Table A.1 Certified User exam topics and objectives

Table A.2 Certified Professional exam topics and objectives

## AUTODESK<sup>®</sup> REVIT<sup>®</sup> ARCHITECTURE 2016

## ESSENTIALS

Ryan Duell Tobias Hathorn Tessa Reist Hathorn

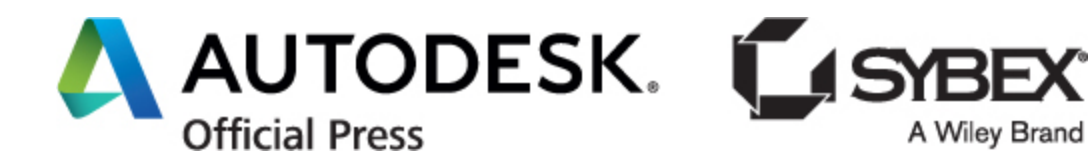

Acquisitions Editor: Stephanie McComb

Development Editor: Alexa Murphy

Technical Editors: Jon McFarland, Keith Reicher

Production Editor: Rebecca Anderson

Copy Editor: Judy Flynn

Editorial Manager: Mary Beth Wakefield

Production Manager: Kathleen Wisor

Associate Publisher: Jim Minatel

Book Designer: Happenstance Type-O-Rama

Proofreader: Rebecca Rider

Indexer: Johnna VanHoose Dinse

Project Coordinator, Cover: Brent Savage

Cover Designer: Wiley

Cover Image: Jeffrey A. Pinheiro

Copyright © 2015 by John Wiley & Sons, Inc., Indianapolis, Indiana

Published simultaneously in Canada

ISBN: 978-1-119-05988-2

ISBN: 978-1-118-05961-5 (ebk.)

ISBN: 978-1-118-05956-1 (ebk.)

No part of this publication may be reproduced, stored in a retrieval system or transmitted in any form or by any means, electronic, mechanical, photocopying, recording, scanning or otherwise, except as permitted under Sections 107 or 108 of the 1976 United States Copyright Act, without either the prior written permission of the Publisher, or authorization through payment of the appropriate per-copy fee to the Copyright Clearance Center, 222 Rosewood Drive, Danvers, MA 01923, (978) 750-8400, fax (978) 646-8600. Requests to the Publisher for permission should be addressed to the Permissions Department, John Wiley & Sons, Inc., 111 River Street, Hoboken, NJ 07030, (201) 748-6011, fax (201) 748-6008, or online at

http://www.wiley.com/go/permissions.

Limit of Liability/Disclaimer of Warranty: The publisher and the author make no representations or warranties with respect to the accuracy or completeness of the contents of this work and specifically disclaim all warranties, including without limitation warranties of fitness for a particular purpose. No warranty may be created or extended by sales or promotional materials. The advice and strategies contained herein may not be suitable for every situation. This work is sold with the understanding that the publisher is not engaged in rendering legal, accounting, or other professional services. If professional assistance is required, the services of a competent professional person should be sought. Neither the publisher nor the author shall be liable for damages arising herefrom. The fact that an organization or Web site is referred to in this work as a citation and/or a potential source of further information does not mean that the author or the publisher endorses the information the organization or Web site may provide or recommendations it may make. Further, readers should be aware that Internet Web sites listed in this work may have changed or disappeared between when this work was written and when it is read.

For general information on our other products and services or to obtain technical support, please contact our Customer Care Department within the U.S. at (877) 762-2974, outside the U.S. at (317) 572-3993 or fax (317) 572-4002.

Wiley publishes in a variety of print and electronic formats and by print-ondemand. Some material included with standard print versions of this book may not be included in e-books or in print-on-demand. If this book refers to media such as a CD or DVD that is not included in the version you purchased, you may download this material at <u>http://booksupport.wiley.com</u>. For more information about Wiley products, visit <u>www.wiley.com</u>.

#### Library of Congress Control Number: 2015941934

TRADEMARKS: Wiley, the Wiley logo, and the Sybex logo are trademarks or registered trademarks of John Wiley & Sons, Inc. and/or its affiliates, in the United States and other countries, and may not be used without written permission. Autodesk and Revit are registered trademarks of Autodesk, Inc. All other trademarks are the property of their respective owners. John Wiley & Sons, Inc. is not associated with any product or vendor mentioned in this book.

For Stacey, Lucely, and Nathaniel—more caffeine, less snow please!

-Ryan

For RoMBIS, BoBTech, Reviteers, FormIteers, and TNT!

—Tobias

For T and N, my two sidekicks.

-Tessa

## Acknowledgments

*This has been* an extraordinary year of change. I would like to first thank all of the family members who assisted us in transitioning out of our condominium and into our new home—it would not have been possible without your assistance. I would like to thank my wife, Stacey, for always being understanding about the crazy things I get myself involved in. I would like to give a huge round of thanks to everyone at Autodesk. From the QA guild to my agile team, your continued support, humor, and depth of knowledge is second to none. I couldn't ask for a better group of individuals to work (or share a beer) with. Next, Wiley-this book would have never been possible without your talented staff, editing, and support, so thank you. And Tobias and Tessa, thank you for the solid teamwork and dedication getting another edition wrapped!

—Ryan

Thanks to the lovely city of Boulder, Colorado, for the exciting year. The Boulder ADSK office especially has been great to work with—the team is brilliant and expedient. Thanks to my family for the support and bike ride destinations. Also, to Wiley, for making this book happen. Thanks to Ryan, for the solid, ahead-of-schedule work. Thanks to Tessa, for *everything still*. Thanks to Noelle, for the inspirational chatter.

—Tobias

Thank you to Fänas Architecture for showing me how to have a career and be a mom. You *can* have it all. Thank you to my cowriters: to Ryan, for always (again) being one step ahead of the game, and Tobias, for your great dedication and sense of humor. We did it again! Thanks also to our technical editor, Jon McFarland, for keeping us on our toes. And an enormous thanks to our team at Wiley—Stephanie McComb, Alexa Murphy, and the rest of the editorial staff—for making everything behind the scenes happen.

—Tessa

## **About the Authors**

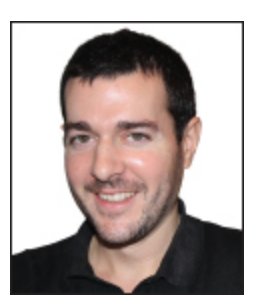

**Ryan Duell is a** principal quality assurance analyst for Revit at Autodesk. He holds a bachelor's degree in design computing from Boston Architectural College. He started his career with cbt Architects in Boston, Massachusetts, working on a variety of project teams ranging from singlefamily residential to large commercial projects. Ryan transitioned into the BIM manager role, focusing on Autodesk<sup>®</sup> AutoCAD<sup>®</sup> Architecture and Autodesk<sup>®</sup> Revit<sup>®</sup> Architecture standards along with contributing assistance to project teams. At Autodesk, he spent several years in the product support organization providing Revit support for end users and enterprise accounts. In addition to working at Autodesk, Ryan teaches Revit at the Boston Architectural College and contributes to the Revit Clinic blog.

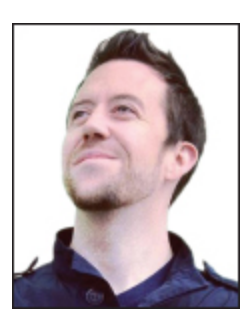

**Tobias Hathorn is a** licensed architect and user experience designer for Autodesk. He holds a bachelor's degree in architecture from Kansas State University. He started his career at BNIM Architects in Kansas City, Missouri, working on a one-million-square-foot IRS paperprocessing center in Revit Architecture. After working as a liaison between BNIM and Moshe Safdie and Associates on the Kansas City Performing Arts Center, Tobias moved to Boston to join the Revit product team in Waltham, Massachusetts. Tobias has honed his knowledge and experience with Revit, especially the graphics and rendering features, over the past seven years in the quality assurance and user experience groups. He is currently working on Autodesk<sup>®</sup> FormIt<sup>®</sup>, a conceptual design tool to aid in the early stages of a BIM workflow. In his free time, he likes to bicycle and play Tetris.

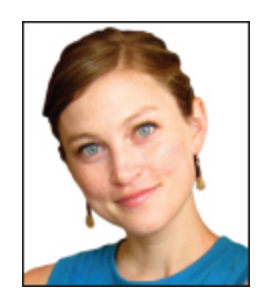

**Tessa Reist Hathorn is a** licensed architect and a LEED Accredited Professional with 10 years of experience in architecture using Autodesk<sup>®</sup> Revit<sup>®</sup>. After starting her career at BNIM Architects working on historic renovations and the renowned Kauffman Center for the Performing Arts, she eventually moved to Boston, Massachusetts, to work with Moshe Safdie and Associates, working on highprofile international projects, and later worked with Austin Architects in Cambridge, Massachusetts. Tessa currently works as an architect in Boulder, Colorado, at Fänas Architecture, specializing in custom homes.